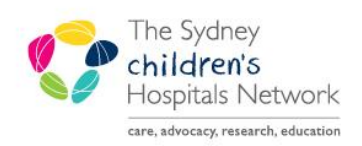

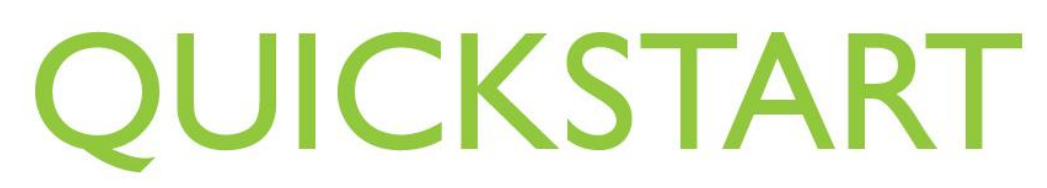

A series of helpful guides provided by the Information Technology Department

## Accessing Finalized Anaesthesia Records for Nurses

- 1. Open the Patient's chart in PowerChart.
- 2. Click **ContinuousDoc** and filter as necessary.
- 3. Select the Anaesthesia Record you wish to view.
- 4. Double click on double click to view.

| TRAIN,                            | , Anaesthes                                 | ia 🗵                        |       |                          |                                              |                                                                                                    | ← List → MEN                              |
|-----------------------------------|---------------------------------------------|-----------------------------|-------|--------------------------|----------------------------------------------|----------------------------------------------------------------------------------------------------|-------------------------------------------|
| Royal Ale<br>TRAIN,<br>** Allergi | exandra Hospi<br><b>Anaesthes</b><br>ies ** | ital for Chi<br>s <b>ia</b> | ildre | <sup>n</sup> MRN:1374041 | Age:8 years<br>DOB:17/08/2010<br>Gender:Male | No Non-Clinical Alerts Recorded - LocationEmerge<br>Dosing Wt: 36.00 kg (documented:04/10/18) Adm:04/10/2018<br>AdHo: SubscriberNot Subscribed | ncy Cubes<br>10:00 Dis:04/10/2018 23:59   |
| Menu                              |                                             |                             | 7     | < > - 🔒 ContinuousDoc    |                                              |                                                                                                    | (D) Full screen 🔅 Print 💸 4 mi            |
| Anaesthe                          |                                             |                             | ^     | A 100%                   |                                              |                                                                                                    |                                           |
| Manager                           |                                             |                             |       | Hide Filter              |                                              |                                                                                                    | Showing 3 of 6 records (04-Sep-18 to 09-C |
| Allergies                         |                                             | 🕇 Add                       |       | Document Filters         | Document List                                | Document Detail                                                                                                    |                                           |
| Appointr                          |                                             |                             |       | Timeframe *              | Sort By: Time [Newest on top                 | Enter Text to Search Content                                                                                                    | Q                                         |
| BTF Obse                          |                                             |                             |       | Document Title           | CHW Anaesthesia Printed Record               |                                                                                                    |                                           |
| Clinical N                        |                                             | + Add                       |       |                          | Voaden, Heather                              | CHW Anaesthesia Printed Record (CHW Anaesthesia Printed Record )                                                                               | · ·                                       |
| Clinical T                        |                                             |                             |       | Document Type            | OHW Service Dept 18-Sep-18                   |                                                                                                    | Last Updatedi 20-Sep-18 17i20             |
| Continu                           | ousDoc                                      |                             |       | Document Status *        | Voaden, Heather                              | This document contains an attachment/image. Please double click to view.                                                                       |                                           |

5. The Anaesthesia Record opens.

| TRAIN, Anaesthesia - 1374041 19 Sep 2018 14:38                                                                                                    |                                                                                                    |                                                                                    |
|----------------------------------------------------------------------------------------------------|----------------------------------------------------------------------------------------------------|------------------------------------------------------------------------------------|
| 4 🖬 👘 🖹 📚 🚐 🗙 📓 🔌 + 🛉                                                                                                    | ≙ 💷 🖋 🧶 ♥                                                                                                    |                                                                                    |
| TRAIN, Anaesthesia Male 8 years DOI                                                                                                    | 3:17/08/2010                                                                                                    |                                                                                    |
|                                                                                                    | X III 🖏                                                                                                    |                                                                                    |
| Royal Alexandra Hospital for Children                                                                                                    | CHW Anaesthesia Record                                                                                                    | TRAIN, Anaesthesia                                                                 |
| The Sydney Childrens Hospital Network - Westmee<br>WESTMEAD NSW 2145                                                                                      | d Date Finalized: 20/09/2018 17:20<br>Page 1 of 3                                                                                                    | 1374041<br>OSCHW-2018-687                                                          |
| WESTMEAD, NSW 2145<br>OR: CHW OR 01                                                                                                    | DOB: 17/08/2010                                                                                                    | Appendicectomy                                                                     |
| Surgery Date: 19/09/2018 1:55<br>Surgeon: Alexander, Angus (Medical Sp                                                                                    | AGE: 8 years<br>ecialist) Gender: Male                                                                                                    | Ξ                                                                                  |
| Anesthesiologist: Ross, Stuart (Medical Specialis<br>Anesthesia Type: General Anaesthetic                                                                 | st) NPO:                                                                                                    | Height 130 cm<br>Weight 36 kg                                                      |
| ASA Class: 2E<br>Name Total                                                                                                    | N4Cezolo   15/10 15/15 16/20 15/25 15/30 15/35 15/40 15/45                                                                                                    | Allergies: morphine<br>15/50 15/55 16/00 16/05 16/10 16/15 16/20 16/25 16/30 16/35 |
| suxamethonium tv 50 mg                                                                                                    | Medications                                                                                                    |                                                                                    |
| vecuronium IV 4 mg                                                                                                    | 4 mg •                                                                                                    |                                                                                    |
| propool well V v 500 mg                                                                                                    | 100 me                                                                                                    |                                                                                    |
| paracetamoni V IV Suu mg                                                                                                    | Suumg•<br>Gases                                                                                                    |                                                                                    |
| Fi O2 - AN %                                                                                                    | 47 47 47 82 83                                                                                                    |                                                                                    |
| MAC - AN<br>et SEV - AN %                                                                                                    |                                                                                                    |                                                                                    |
| et N2O - AN 🐁                                                                                                    |                                                                                                    |                                                                                    |
|                                                                                                    | Intake                                                                                                    |                                                                                    |
| Hartmann's infusion 500mL bag 500 mL                                                                                                    |                                                                                                    | 500 mL                                                                             |
| Hartmann's infusion 500mL bag 500 mL                                                                                                    | Intale                                                                                                    | 500 mL , , , , , , , , , , , , , , , , , ,                                         |
| Hartmann's infusion 500mL bag 500 mL                                                                                                    | * Final Report *                                                                                                    | 500 mL ,                                                                           |
| Hartmann's infusion 500mL bag 500 mL                                                                                                    | Intake     Intake     Intake | 500 mL                                                                             |
| Hartmann's infusion 500mL bag 500 mL                                                                                                    | * Final Report *                                                                                                    | 500 mL                                                                             |
| Hartmann's infusion 500mL bag 500 mL<br>< □<br>Result Date: 19 September 2018 14:38<br>Verified By: on 20 Sep                                             | Intake                                                                                                    | 500 mL                                                                             |
| Hartmann's infusion 500mL bag   500 mL<br>≺1<br>Result Date: 19 September 2018 14:38<br>Verified By: on 20 Sep                                            | Intake                                                                                                    | 500 mL                                                                             |
| Hartmann's infusion 500mL bag   500 mL<br>∢ [<br>Result Date: 19 September 2018 14:38<br>Verified By: on 20 Sep                                           | Intake                                                                                                    | 500 mL                                                                             |
| Hartmann's infusion 500mL bag   500 mL<br>∢<br>Result Date: 19 September 2018 14:38<br>Verified By: on 20 Sep                                             | Intake                                                                                                    | 500 mL                                                                             |
| Hartmann's infusion 500mL bag 500 mL                                                                                                    | Intake                                                                                                    | 500 mL                                                                             |
| Hartmann's infusion 500mL bag 500 mL<br>Result Date: 19 September 2018 14:38<br>Verified By:   Output 0 September 2018 2018 2018 2018 2018 2018 2018 2018 | Intake                                                                                                    | 500 mL *                                                                           |
| Hartmann's infusion 500mL bag 500 mL                                                                                                    | Intake                                                                                                    | 500 mL                                                                             |
| Hartmann's infusion 500mL bag 500 mL                                                                                                    | Intake                                                                                                    | 500 mL                                                                             |
| Hartmann's infusion 500mL bag 500 mL                                                                                                    | Intake                                                                                                    | 500 mL                                                                             |
| Hartmann's infusion 500mL bag 500 mL                                                                                                    | Intake                                                                                                    | 500.mL                                                                             |
| Action List     19 September 2018 14:38                                                                                                    | * Final Report * tember 2018 17:00                                                                                                    | 500 mL                                                                             |
| Action List     Action     Performed By     Performed Date     20.09.2018.12.00                                                                           | * Final Report * tember 2018 17:00 Action Status Comment ProxyPersonnel Requested By Requested Date Re                                                                                                    | soo.mL →                                                                           |

6. Drag lower bar of document to expand Anaesthesia Record, scroll up & down as necessary.

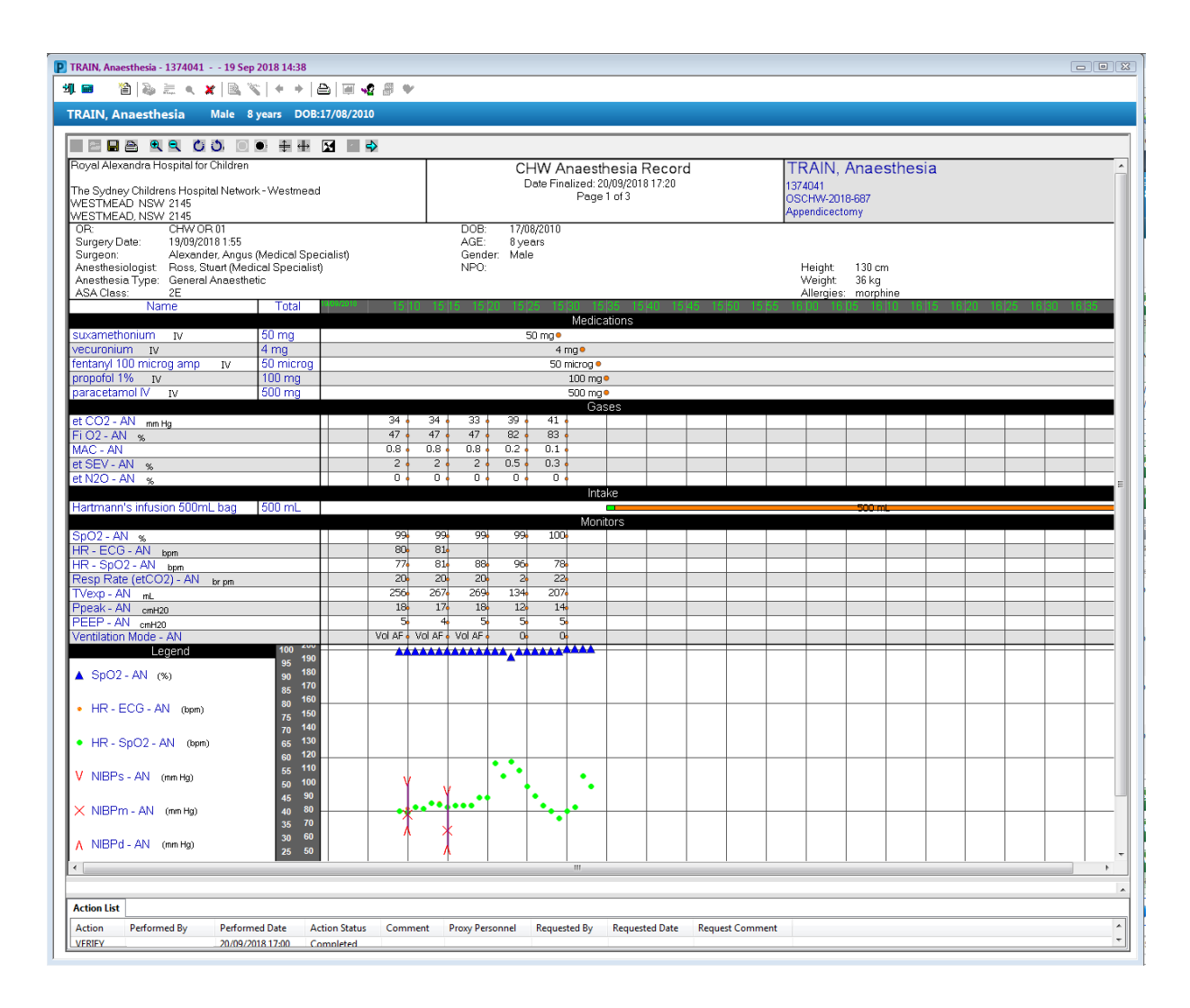

Note: Do not zoom in or out as the text in the document renders in poor quality.

Note: The Anaesthesia Record can be printed by clicking on the print icon.